# USB mikroszkóp

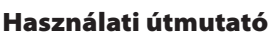

Tisztelt Vásárló! Köszönjük, hogy megvásárolta termékünket. Reméljük, hogy termékünknek elégedett használója lesz. Üzembe helyezés előtt olvassa el a használati útmutatót, és őrizze meg későbbi áttekintésre is. Jelen használati útmutató fontos információkat tartalmaz a termék összeszereléséről és rendeltetésszerű használatáról. Olvassa el figyelmesen a teljes útmutatót. A termék egyszerű és egyben műszakilag tökéletes digitális mikroszkóp. Ezzel a mikroszkóppal "nagyobbnak" és különlegesebbnek láthatja a világot. Egyszerűen tekintheti meg vele bélyegek, bankjegyek, növények, rovarok, ásványok és számos más tárgy apró részleteit is.

#### Biztonsági óvintézkedések

Üzembe helyezés előtt olvassa el a használati útmutatót. Győződjön meg róla, hogy elsajátította a termék rendeltetésszerű használatára vonatkozó tudnivalókat.

A mikroszkóp nem vízálló, ezért mindig tartsa száraz környezetben.

Ne használja a mikroszkópot nedves környezetben pl. fürdőszoba. A száraz környezetben való használattal megőrizheti a termék élettartamát.

A mikroszkóp -5°C - 50°C közötti hőmérsékleten használható.

A hirtelen hőmérsékletváltozás párásodást idéhet elő a mikroszkóp belső részeiben. A hirtelen hőmérsékletváltozás káros hatásának elkerülése végett tárolja a készüléket megfelelő műanyag csomagolásban vagy kézitáskában.

A mikroszkóp lencséjét soha ne irányítsa közvetlenül napba vagy erős fénybe. A túl nagy fényerő kárt tehet az elektronikai műszerekben. Ne érintse meg a lencsét.

A tárgyakat megvilágító fehér LED izzó rendkívül fényes. A látáskárosodás elkerülése végett soha ne nézzen bele a LED izzókba.

Ne válassza le a mikroszkópot az USB portról, amíg a LED izzók világítanak. Adatvesztést okozhat. Először kapcsolja ki a software-t, majd utána válassza le a mikroszkópot az USB portról.

## A készlet tartalma

mikroszkóp 1 db, fém talp 1 db, használati útmutató 1 db, telepítő CD 1 db

## A termék részei

- 1. képrögzítő gomb
- 2. élesítő és nagyító kerék
- 3. USB csatlakoztató PC-hez
- 4. talp
- 5. védőtakaró
- 6. a LED világítás intenzitásának szabályzása

## Rendszerkövetelmények

Windows 2000/Vista/XP/Win7/Win8, Mac 10.5 és újabb P4 1.8 és újabb RAM: 256 M Memória: 32 M USB port: 2.0 CD-ROM

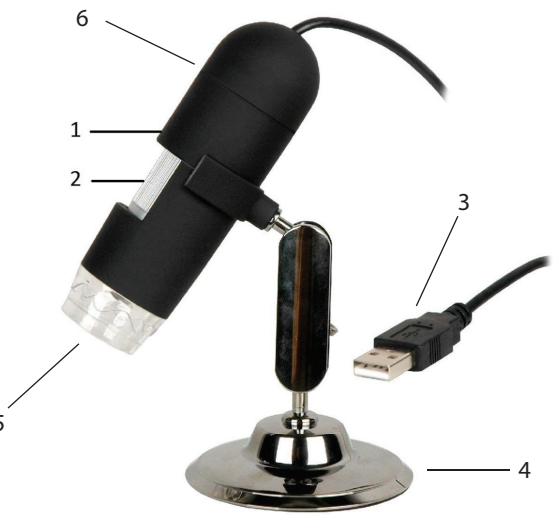

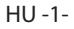

# MŰSZAKI JELLEMZŐK

Felbontóképesség: 1.3 megapixel

**Kép felbontás:** 1600x1200 1280x1024 1024x960 1024x768 800x600 640x480 352x288 320x240 160x120

**Video felbontás:** 1600x1200 1280x1024 1024x960 1024x768 800x600 640x480 352x288 320x240 160x120

Élesítési tartomány: kézi 10 mm - 500 mm-ig

Képfelvételek száma másodpercenként: maximum 30 kép

Nagyítás: 20x vagy 400x

Video formátum: AVI

Képformátum: JPEG vagy BMP

Megvilágítás: 8 LED izzó (szabályozható intenzitással)

Csatlakoztatás: USB 2.0

Áramforrás: 5V USB porton keresztül

Operációs rendszer: Win2000/XP/Vista/Win7/Win8, Mac 10.5 és újabb

Nyelv: angol, német, spanyol, kóreai, francia, orosz

Software: Micro Capture

**Méret:** 110mm x 33mm

# SOFTWARE TELEPÍTÉSE

Csatlakoztassa a mikroszkópot a számítógéphez. A software telepítése előtt a mikroszkópot csatlakoztatni kell a PC-hez. Helyezze be a CD-t a meghajtóba, a képernyőn automatikusan megjelennek a következők:

1) A USB Microscope driver-re klikkeléskor telepítheti a programot. A telepítő program lépé-

senként telepíti a programot. Kattintson a Next (Tovább) gombra.

2) Telepítse a MicroCapture software-t. Klikkeljen a MicroCapture Software menüpontra, majd a telepítés végén indítsa újra a számítógépet.

3) A használati útmutatót megtekintheti PDF formátumban vagy a CD-ről az útmutató menüpontjának kiválasztásával.

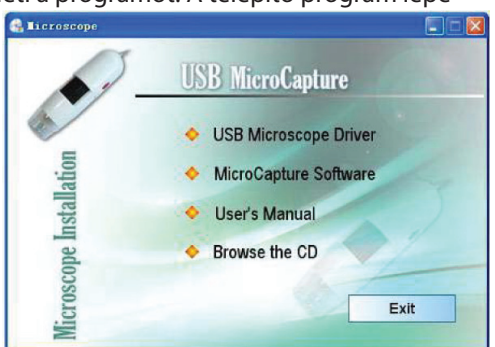

# BEVEZETŐ

Csatlakoztassa a mikroszkópot az USB porthoz, indítsa el a software-t a képernyőn található ikonra klikkeléssel. Ha a mikroszkópot leválasztja az USB portról, a képernyőn megjelenik a következő: No Device detected, please connect your Microscope directly to your PC USB port. (Az eszköz nem található, kérem, csatlakoztassa a mikroszkópot az USB porthoz.)

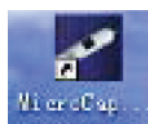

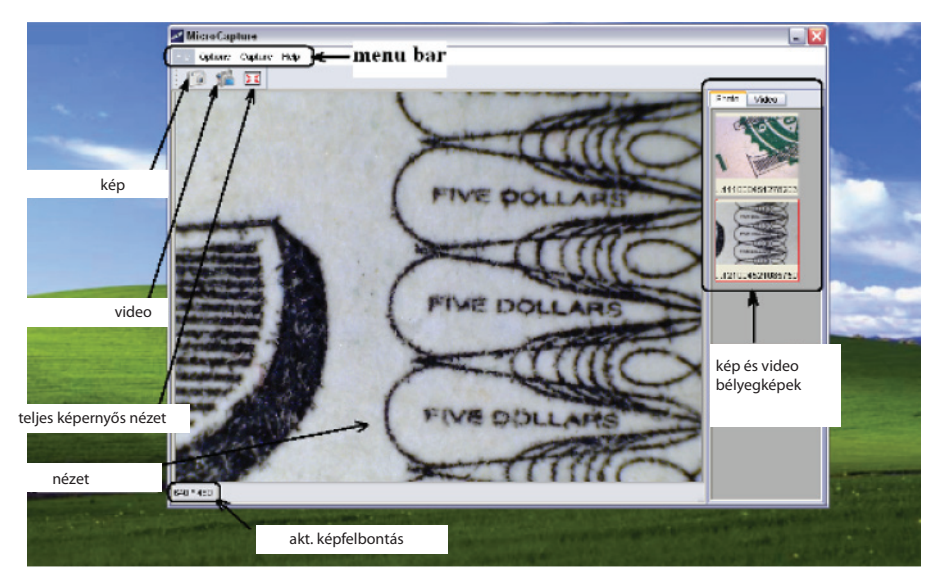

## SOFTWARE FUNKCIÓK

#### 1) Méret beállítása

A méretet az alábbi módon állíthatja be.

Megjegyzés: A fotó az Options(Lehetőségek)/ Preview size menüpontban beállított értéknek megfelelő méretű lesz.

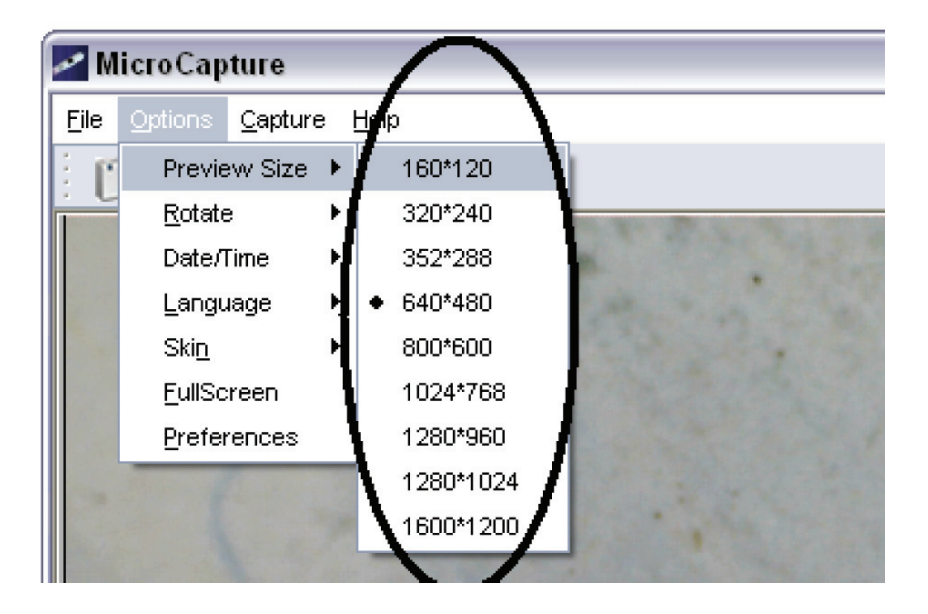

#### 2) Kép elforgatása

A képet elforgathatja az óramutató járásával megegyező vagy ellenkező irányban.

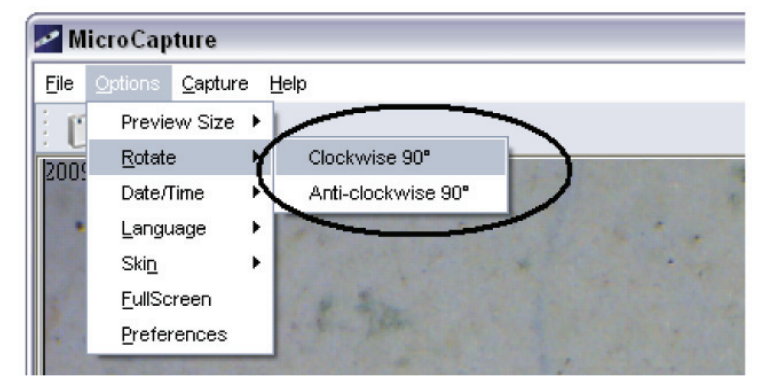

#### 3) Dátum/idő

A dátum és idő megjeleníthető vagy kikapcsolható az alábbi módon.

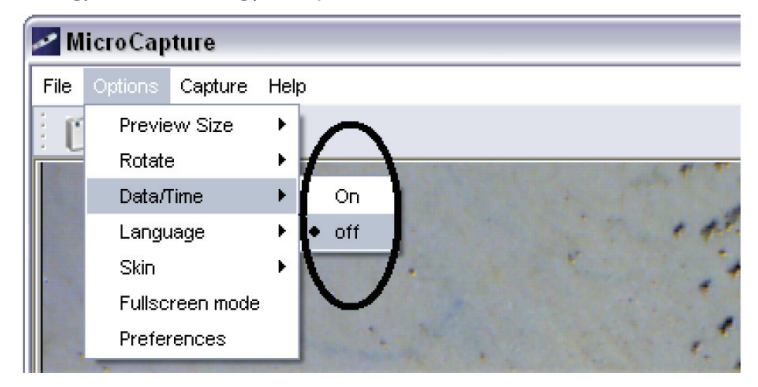

#### 4) Nyelv

Válassza ki a kívánt nyelvet az alábbi módon.

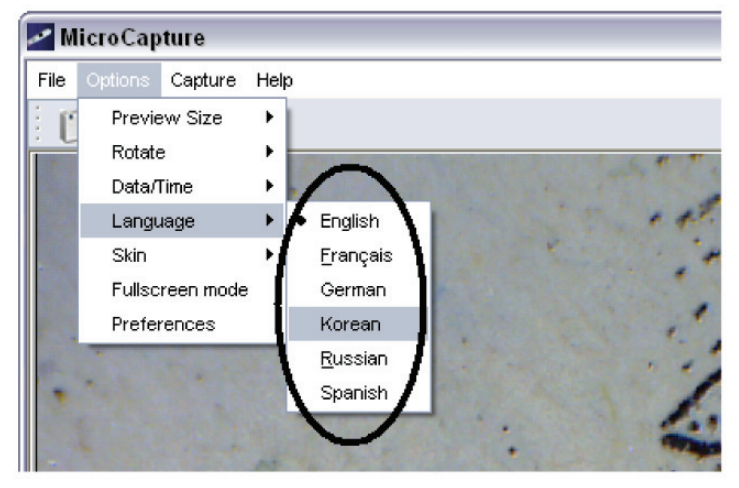

HU -4-

#### 5) Nézet

A képernyőnézetet az alábbi módon választhatja ki.

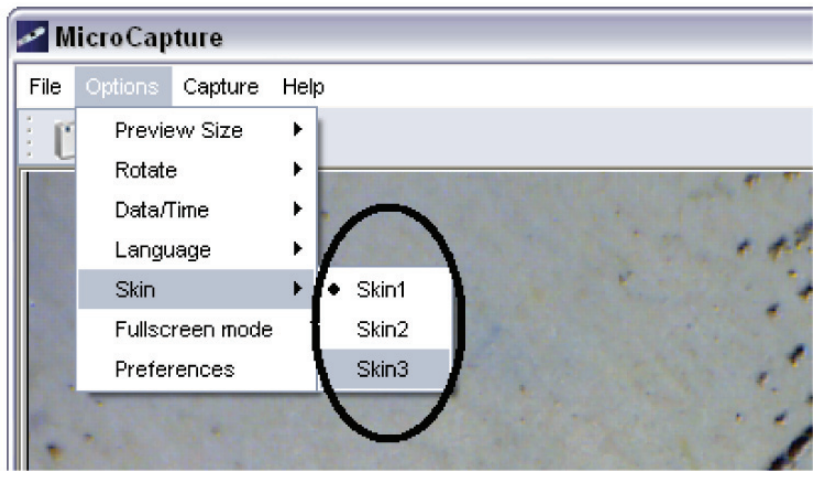

#### 6) Teljes képernyő

A teljes képernyős üzemmódba az alábbi módon léphet:

- (1) Klikkeljen duplán a képnézetre.
- (2) Klikkeljen duplán a teljes képernyő ikonra.

| 🥕 M | licroCap | ture    |      |  |   |  |   |   |
|-----|----------|---------|------|--|---|--|---|---|
|     | Options  | Capture | Help |  |   |  |   |   |
| i C | i 📬      |         |      |  |   |  |   |   |
|     |          | Ŭ       |      |  | 5 |  | - | - |

(3) A menüben válassza ki a teljes képernyős megjelenítést

| 🕶 M  | icroCapture                                                                                                    |                |
|------|----------------------------------------------------------------------------------------------------|----------------|
| Eile | Options Captur                                                                                                  | e <u>H</u> elp |
| ÷ r  | Preview Size                                                                                                    | ▶              |
| 2004 | <u>R</u> otate                                                                                                  |                |
| 500. | Date/Time                                                                                                    |                |
|      | <u>L</u> anguage                                                                                                |                |
|      | Skin                                                                                                    |                |
|      | <u>F</u> ullScreen                                                                                              |                |
|      | Preterences                                                                                                    |                |
|      | the second second second second second second second second second second second second second second second se |                |

Teljes képernyős módban a menü kikapcsolásához kattintson a teljes képernyős megjelenítésre.

#### 7) Preference

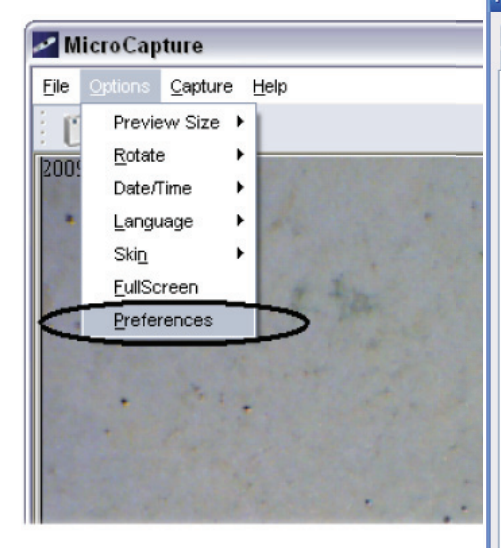

A Preference menüpontban beállíthatja a fényerőt, kontrasztot, telítettséget

| 0<br>0<br>0<br>0<br>0<br>0 | Camera Contro<br>0 10 4 5 150            |
|----------------------------|------------------------------------------|
| 0<br>0<br>0                | 0 10 10 10 10 10 10 10 10 10 10 10 10 10 |
| 0<br>0<br>0                | - 10<br>- 4<br>- 5<br>150                |
| 0<br>0<br>0                | - 4 - 5 - 150                            |
|                            | 4 5                                      |
| 0                          | - 5                                      |
|                            | 150                                      |
| 2005                       | 100                                      |
|                            | ■ 6500                                   |
|                            | 0                                        |
| Default                    | Auto                                     |
|                            |                                          |
|                            | Default                                  |

#### 8. Felvétel készítése

1. Fénykép

stb.

Fényképeket az alábbi módon készíthet:

a) A mikroszkóp gombjának megnyomásával.

b) Válassza a Capture, majd a Photo menüpontot

c) Nyomja meg az F11-et.

A fényképek automatikusan mentésre kerülnek és bélyegképük a képernyő jobb oldalán jelenik meg. A képek további szerkesztéséhez tekintse át az útmutató további oldalait.

#### 2. Video

Video felvételekeket az alábbi módon készíthet:

A Capture menüpontban kattintson a Video ikonra. Felvételrögzítés közben piros pont villog a kamera ikon mellett. A videofelvételek AVI formátumúak. Felvételrögzítés leállítása:

A Capture menüpontban kattintson a Stop capturing (kamera/óra) ikonra. Megjegyzés: Ne feledje, hogy a legjobb felbontás 640x480.

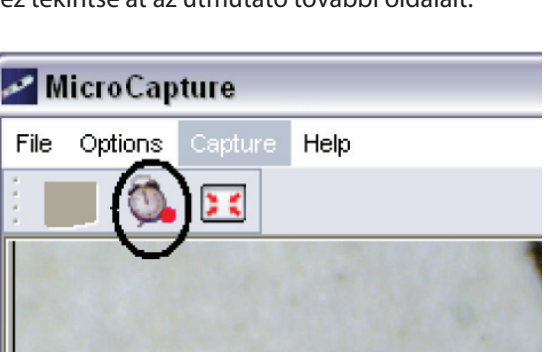

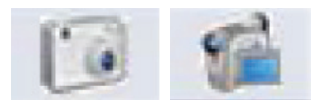

# FÉNYKÉPEK SZERKESZ-TÉSE

#### Fényképek bélyegképe

Kattintson a kép ikonjára és megjelenik a teljes kép. A bal alsó sarokban megjelenik a kép mérete. Kattintson duplán a bélyegképre és a képernyőn megjelenik a teljes kép.

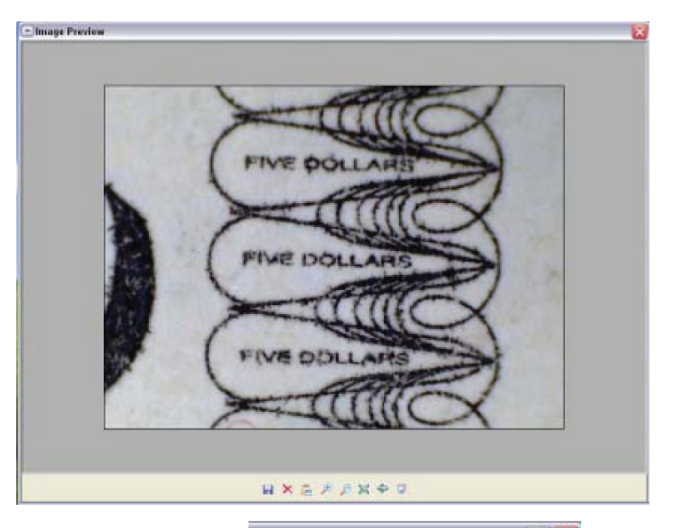

#### Fényképek mentése

Kattintson az egér jobb gombjával a képre és a Save kiválasztásával elmentheti a képet.

A kép JPEG vagy BMP formátumban menthető. A JPEG formátumba mentéskor a legjobb minőségben kerül mentésre a kép. A képminőség rontásával csökkenthető a kép mérete.

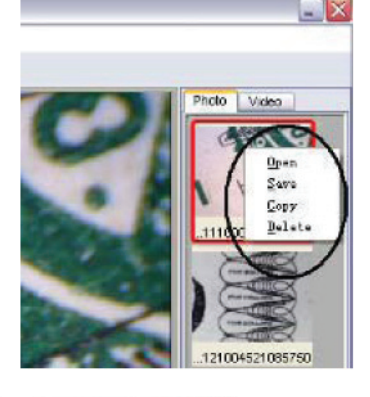

| Service Ry Decamers • + E + E = E = 1                 | · · · · · · · · · · · · · · · · · · · | ava As                             |                                     |                                  |          |           |               | 2 |
|-------------------------------------------------------|---------------------------------------|------------------------------------|-------------------------------------|----------------------------------|----------|-----------|---------------|---|
| Desition<br>Ry December<br>Hy Computer<br>We computer | v Sator<br>V Concel<br>Advanced       | Security<br>My Recent<br>Documents | Ny Dorano<br>Ny Nusie<br>Ny Padanas | #1%<br>/////                     | - 6 d 0  | 5-27      | PI E DI       |   |
| He Company                                            | v Sator<br>v Concel<br>Advanced       | Desiting                           |                                     |                                  |          |           |               |   |
|                                                       | v Saow<br>V Concel<br>Advanced        | He Conputer                        |                                     |                                  |          |           | 10000000      |   |
| My Notwork -de mane: * Seze                           | Advanced                              | My Nationk<br>Places               | File manuel                         | [                                | <u> </u> | Setze     |               |   |
| Sevelet type: JPES Fix (JPE) Concel                   | Artvanosti                            |                                    | Save or type                        | JPEG FIC (JPE)<br>JPEG FIC (JPG) |          | Concel    |               |   |
| Veinderes Bitwar (BHP) Advanced                       |                                       |                                    |                                     | Windows Dimap (BMP)              |          | Art-anced |               |   |
| Sector States and States and States                   |                                       | 640 + 480                          |                                     |                                  |          |           | brage 640*480 |   |

#### Fényképek törlése

Klikkeljen a kiválasztott képre az egér jobb gombjával és a Delete kiválasztásával törölheti a képet. Az aktuálisan megtekintett fényképet is törölheti az ikonra klikkeléssel.

#### Fényképek másolása

Klikkeljen a bélyegképre jobb gombbal és válassza a Copy lehetőséget.

#### Video szerkesztése

Klikkeljen a bélyegképre jobb gombbal és válasszon a lehetőségek közül.

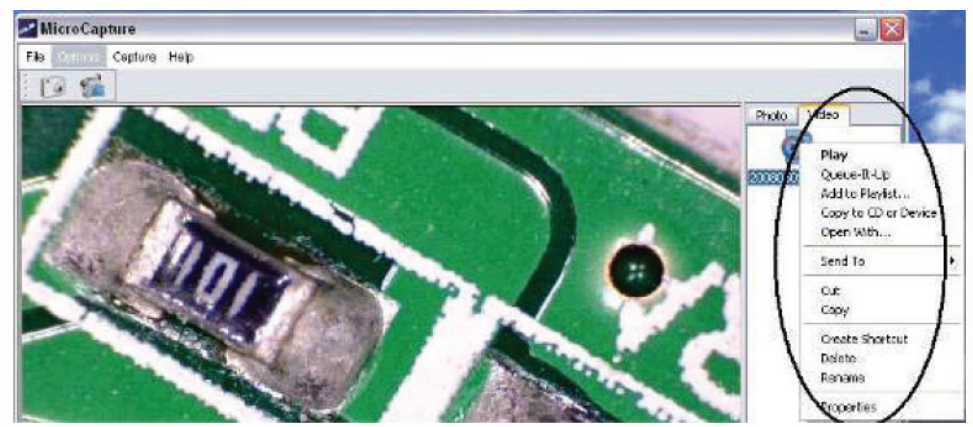

#### A MicroCapture kikapcsolása

| MicroCapture                                                                                                    |              |
|----------------------------------------------------------------------------------------------------|--------------|
| File Options Capture Help                                                                                                    |              |
|                                                                                                    |              |
| and the second second s | Photo Video  |
| X                                                                                                    | and a second |

## NAGYÍTÁS BEÁLLÍTÁSA (ZOOM)

A nagyítás 20x vagy 400x értékűre állítható.

20x nagyításhoz forgassa el a kereket teljesen balra, és élesítse be a képet ugyanezzel a kerékkel. 400x nagyításhoz forgassa el a kereket teljesen jobbra, és élesítse be a képet ugyanezzel a kerékkel.

# SOFTWARE TELEPÍTÉSE MAC-RE

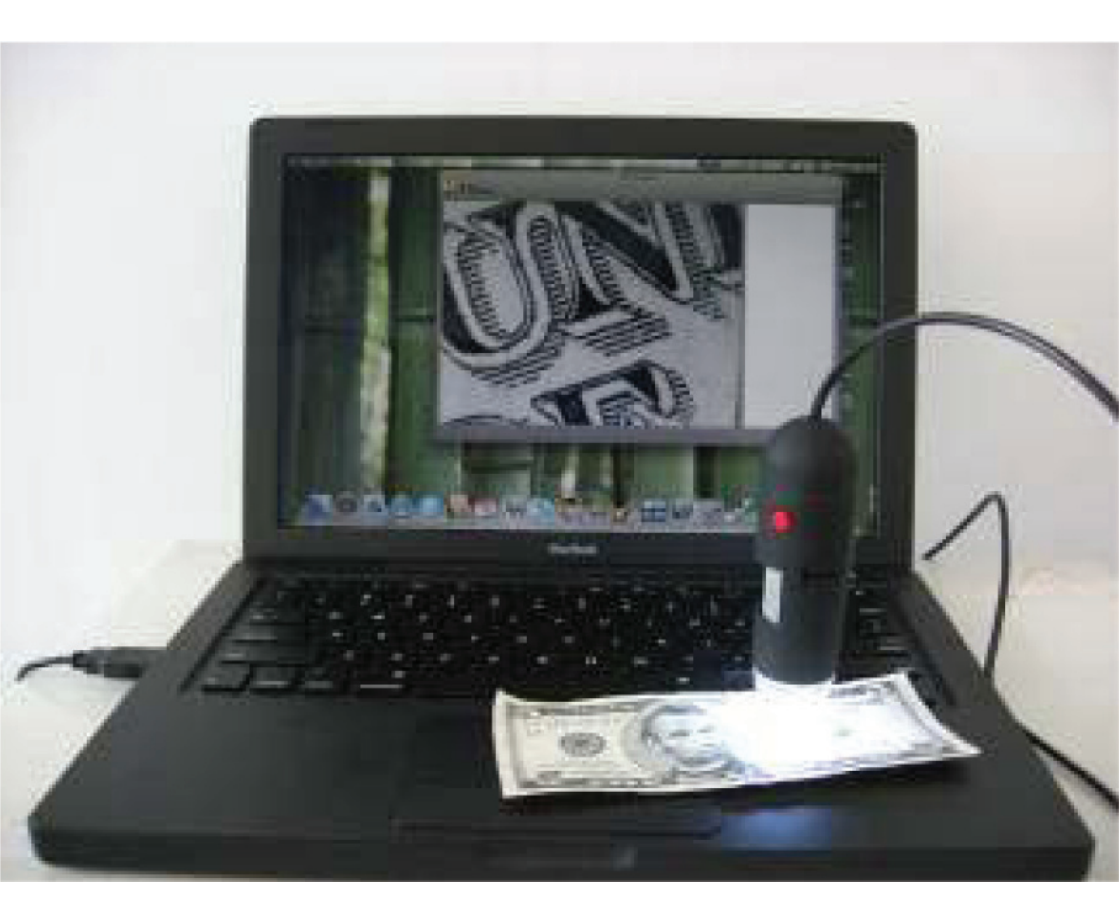

#### Software telepítése

Nyissa meg a mac mappát és másolja ki a MicroCapture-t az asztalra.

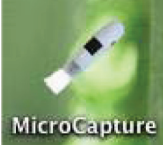

#### A MicroCapture használata

Csatlakoztassa a mikroszkópot az USB porthoz. Kattintson kétszer a MicroCapture ikonra, ekkor megnyílik az ablak. A mikroszkóp használatra kész.

#### Nézet

A fő ablakban tekinthető meg az objektum képe.

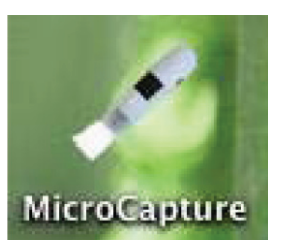

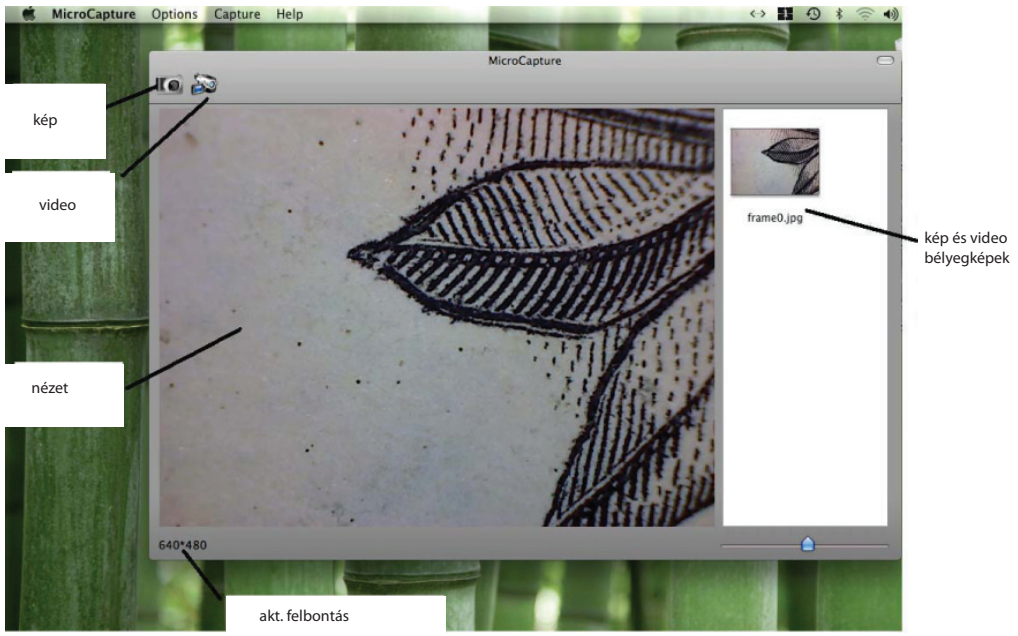

#### Felbontás megváltoztatása

A menü Options pontjában válassza ki kívánt felbontást. Az aktuális felbontás a bal alsó sarokban látható.

Ne feledje, hogy a nézet mérete mindig 640x480, az aktuális felbontás a bal alsó sarokban látható.

Dátum és idő kijelzés (lehetőségek IGEN / NEM)

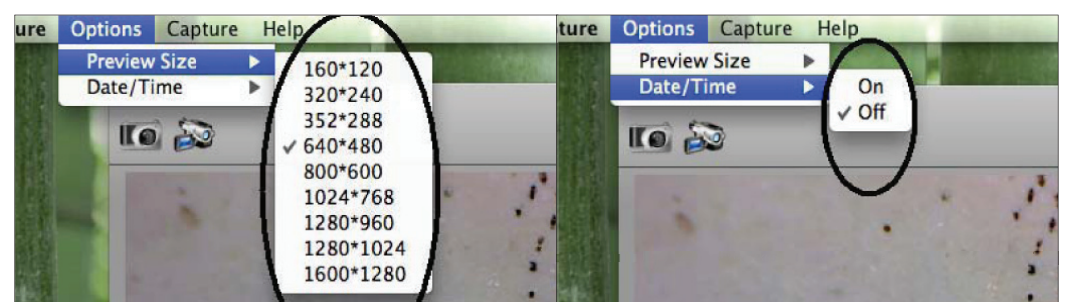

FOTÓ

Felvételmód kiválasztása: Menüpont Capture//Photo

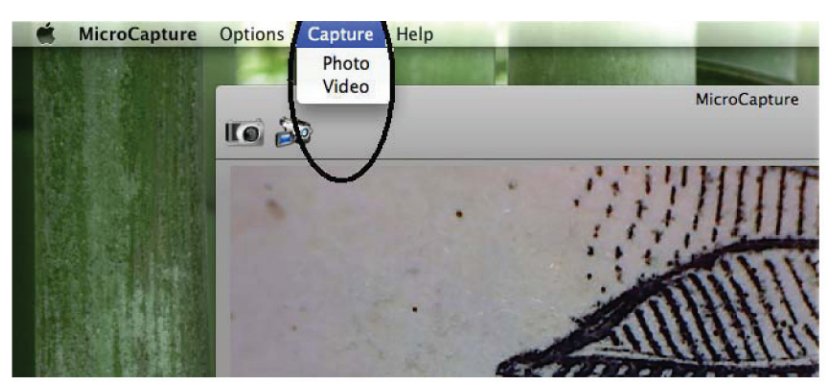

Klikkeljen az ikonra.

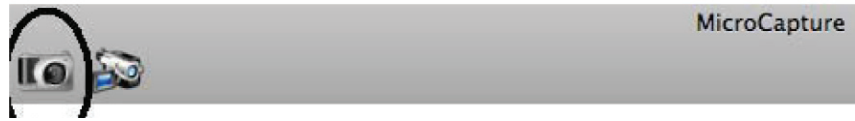

Az elmentett felvételek bélyegképei a képernyő jobb oldalán láthatók.

## VIDEO

Video mód kiválasztása: Capture/ Video

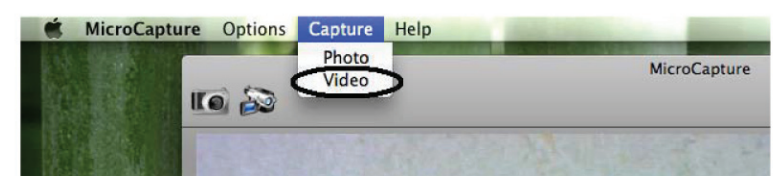

Klikkeljen az ikonra.

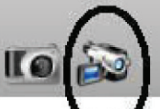

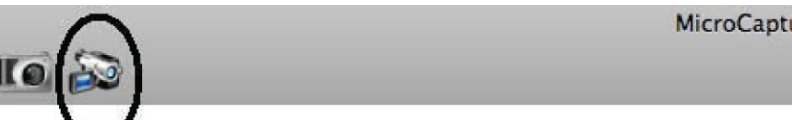

Az ikon klikkelés után pirossa válik. A felvétel megállításához klikkeljen újra az ikonra. A rögzített video felvételek bélyegképei a képernyő jobb oldalán láthatók.

# **FOTO ÉS VIDEO SZERKESZTÉSE**

Az elmentett felvételek bélyegképei a képernyő jobb oldalán láthatók.

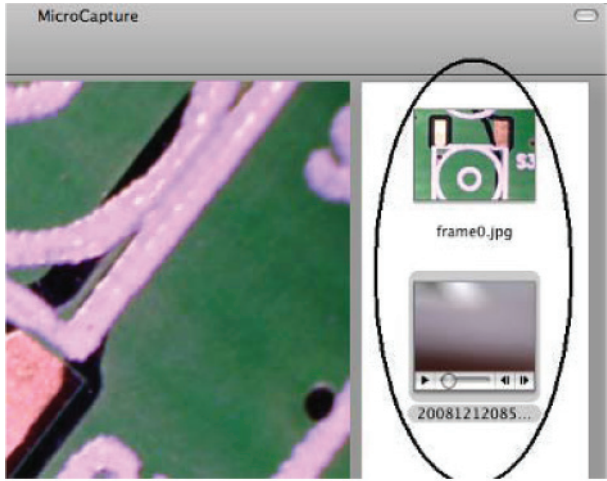

#### Fénykép

Klikkeljen kétszer az ikonra. Ezután a klasszikus módon megtekintheti a fényképet.

#### Video

Klikkeljen az ikonra, a video lejátszása automatikusan elindul.

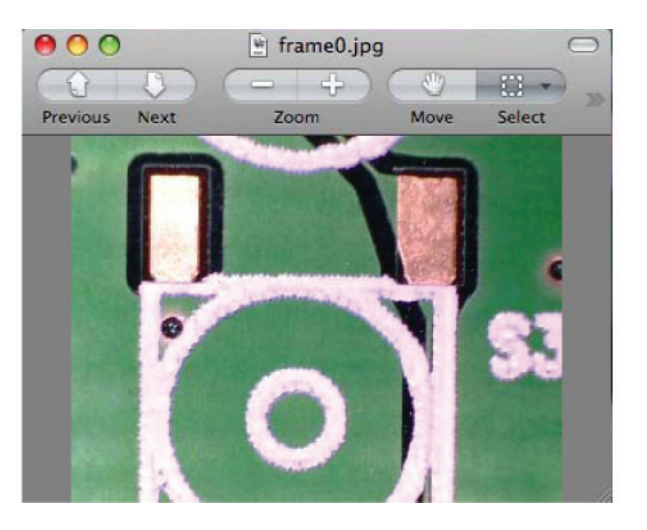

#### Segítség

Az About MicroCapture menüpont kiválasztásakor megtekintheti a tanácsokat. A MicroCapture bezárásához válassza a Quit MicroCapture menüpontot.

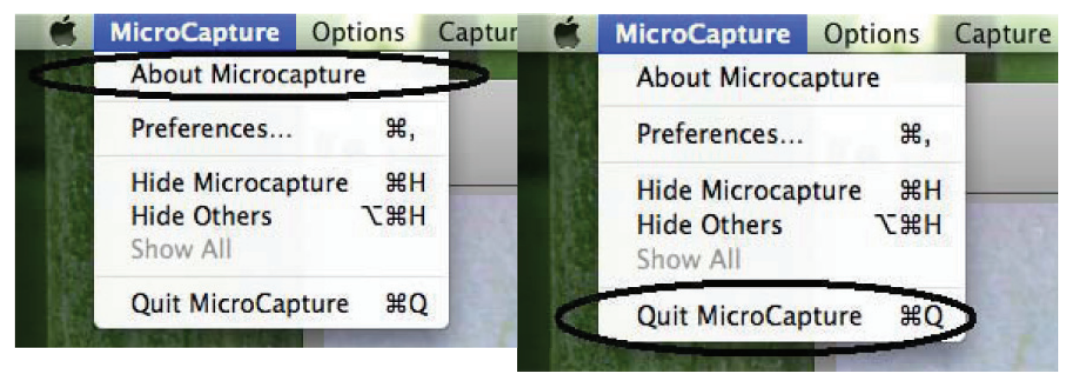

#### Karbantartás

A termék külső felületét törölje tisztára enyhén benedvesített puha törlőkendővel.

!!! A termék tisztításához soha ne használjon oldószereket !!!

Soha ne merítse vízbe a terméket, és védje nedvesség hatásától.

A terméket száraz, pormentes helyen tárolja.

#### Környezetvédelem

Információk az elektromos és elektronikus berendezések megsemmisítéséről A készülék élettartamának lejárta vagy a teljes megrongálódás után, amikor a javítása már nem gazdaságos, a készüléket ne dobja a háztartási szemétgyűjtőbe, hanem szedje szét alapanyagai szerint és a környezetvédelmi előírásoknak megfelelően adja le az egyes anyagokat a kijelölt gyűjtőhelyeken.

A helyes megsemmisítéssel hozzájárul a természeti értékek és az emberi egészség megőrzéséhez, melyeket a helytelen szemétlerakás súlyosan károsíthat. További információkról érdeklődjön a legközelebbi szemétgyűjtő helyen vagy az illetékes helyi hivatalban. A helytelen megsemmisítés és szemetelés a nemzetközi előírások alapján súlyos büntetéseket vonhat maga után.

#### Szerviz

Ha a vásárlás után a készülék állapotában bármilyen hibát észlel, hívja ügyfélszolgálatunkat. Használat közben mindig tartsa be a használati útmutatóban leírtakat. A használati útmutatóval eltérő, helytelen használat és mindennemű sajátkezű javítás esetén a garancia érvényét veszti.

#### A garancia nem vonatkozik

- a rendszeres használat során bekövetkező természetes alkatrészkopásra, elhasználódásra
- a nem megfelelő karbantartás következtében fellépő meghibásodásokra (pl. tisztítás, tárolás stb.)
- külső körülmények okozta meghibásodásokra (pl. klimatikus hatások, poros környezet, nem rendeltetésszerű használat stb.)
- a termék leesése, ütközése, egyéb baleset következtében keletkezett mechanikus sérülésekre.
- a nem szakszerű használat, túlterhelés, nem megfelelő kiegészítő szerszámok és alkatrészek használata során fellépő meghibásodásokra.

A reklamációra visszaküldött termékek esetében a nem megfelelően bebiztosított szállítási körülmények során fellépő meghibásodásokért a termék tulajdonosa felelős.

A gyártó fenntartja a jogot a használati útmutató megváltoztatására a műszaki lehetőségek és a termék továbbfejlesztése céljából, és nem felel az esetleges nyomdai hibákért. Az ábrákon szereplő modell különbözhet a valódi terméktől.